## INDIAN SCHOOL AL WADI AL KABIR

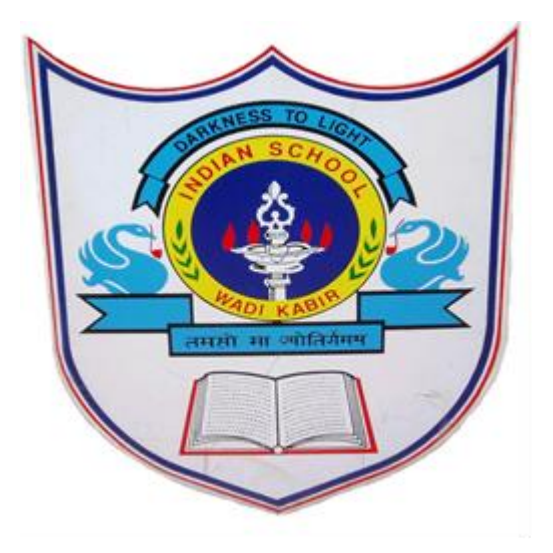

## **PARENT WEB LOGIN - USER MANUAL**

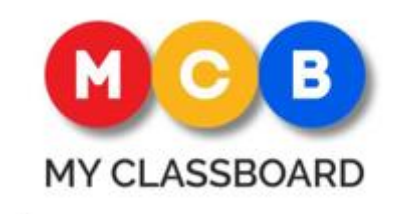

itsupport@iswkoman.com

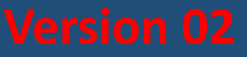

## PARENT WEB LOGIN-USER MANUAL

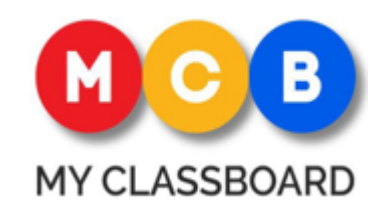

Welcome!!

Greetings From MyClassboard!

This article describes the steps to be followed in using the software MY CLASSBOARD in PARENT WEB APPLICATION. We intend to give assistance to parents on how to use the product effectively.

Our goal is to create a better experience for parents and school to stay connected.

## How to Login to web parent portal?

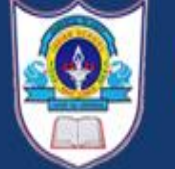

### INDIAN SCHOOL AL WADI AL KABIR

Affiliated to CBSE Affiliation number: 6130004

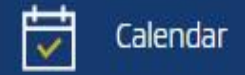

**(**) 36

360° TOUR

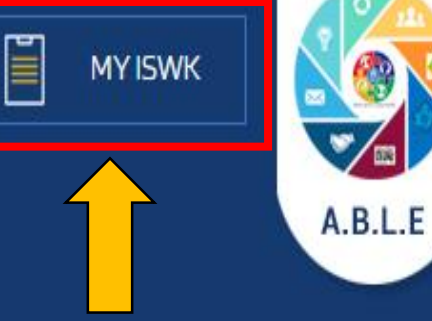

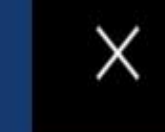

Q

Please access our school website <a href="https://iswkoman.com/">https://iswkoman.com/</a> Step 1: Click the link "MY ISWK" in school website OR Type the URL in browser <a href="https://iswk.myclassboard.com/">https://iswk.myclassboard.com/</a>

ADMISSION

FACILITIES

MEDIA

CAREERS

SPORTS & GAMES

CONTACT US

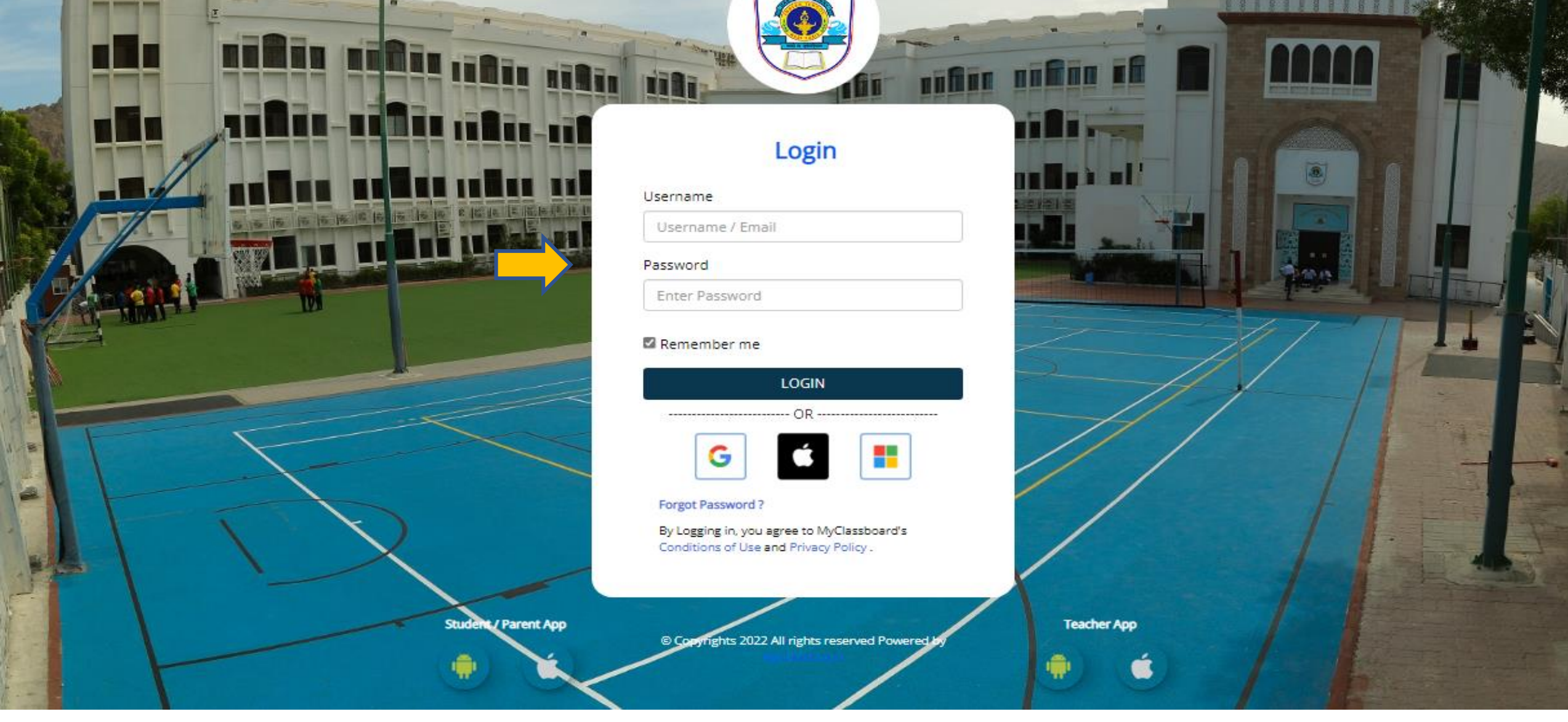

Step 2: Login to MCB with Parent Login Credentials. i.e. the assigned username and password by the school. At any point of time incase you forget the USER ID or PASSWORD, it can always be retrieved. You can reach out to your child's school or send a mail to <u>itsupport@iswkoman.com</u> with child's GR.No.

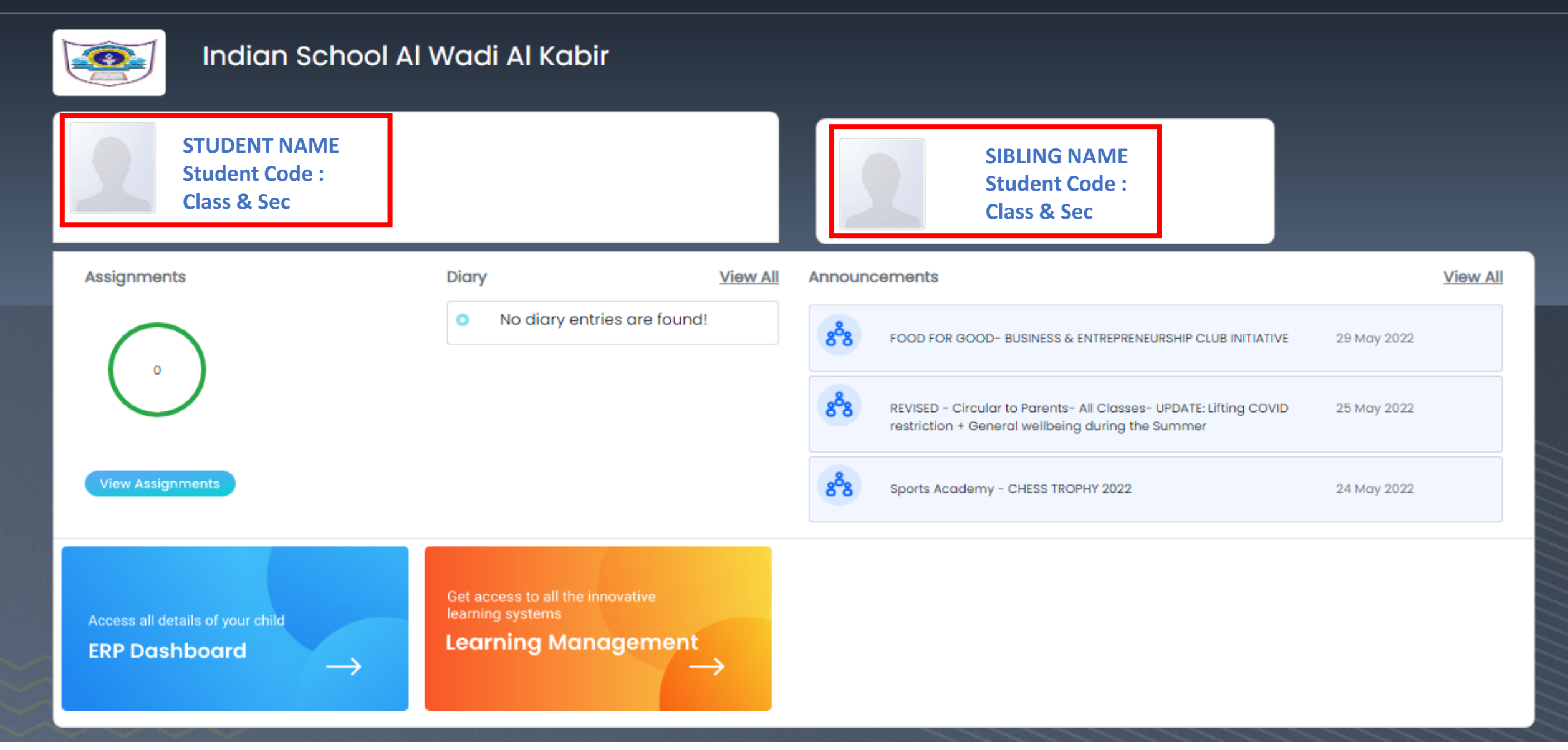

Step 3: You shall be routed to your child's School MCB account. The homepage appears with the name of the school on the top. The homepage also displays name, class, section and enrollment code of the child and also the sibling details if any. Else, we have an option to add sibling on the top right corner.

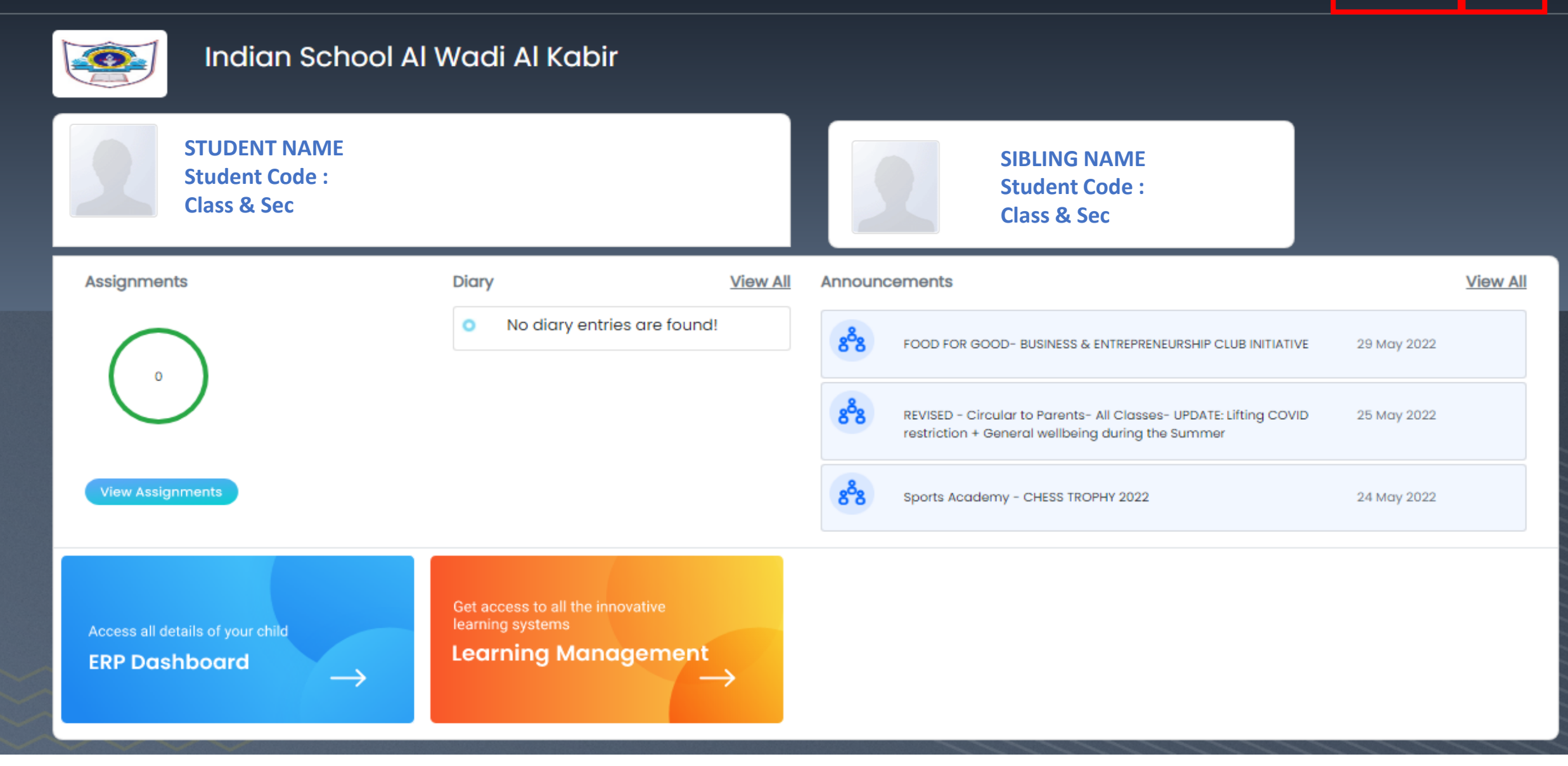

On the extreme right corner of the homepage, two options are available

- 1. <u>Change Password</u>: This option enables the child to change the password.
- 2. Logout : One can logout of the MCB Web portal by clicking on the logout option.

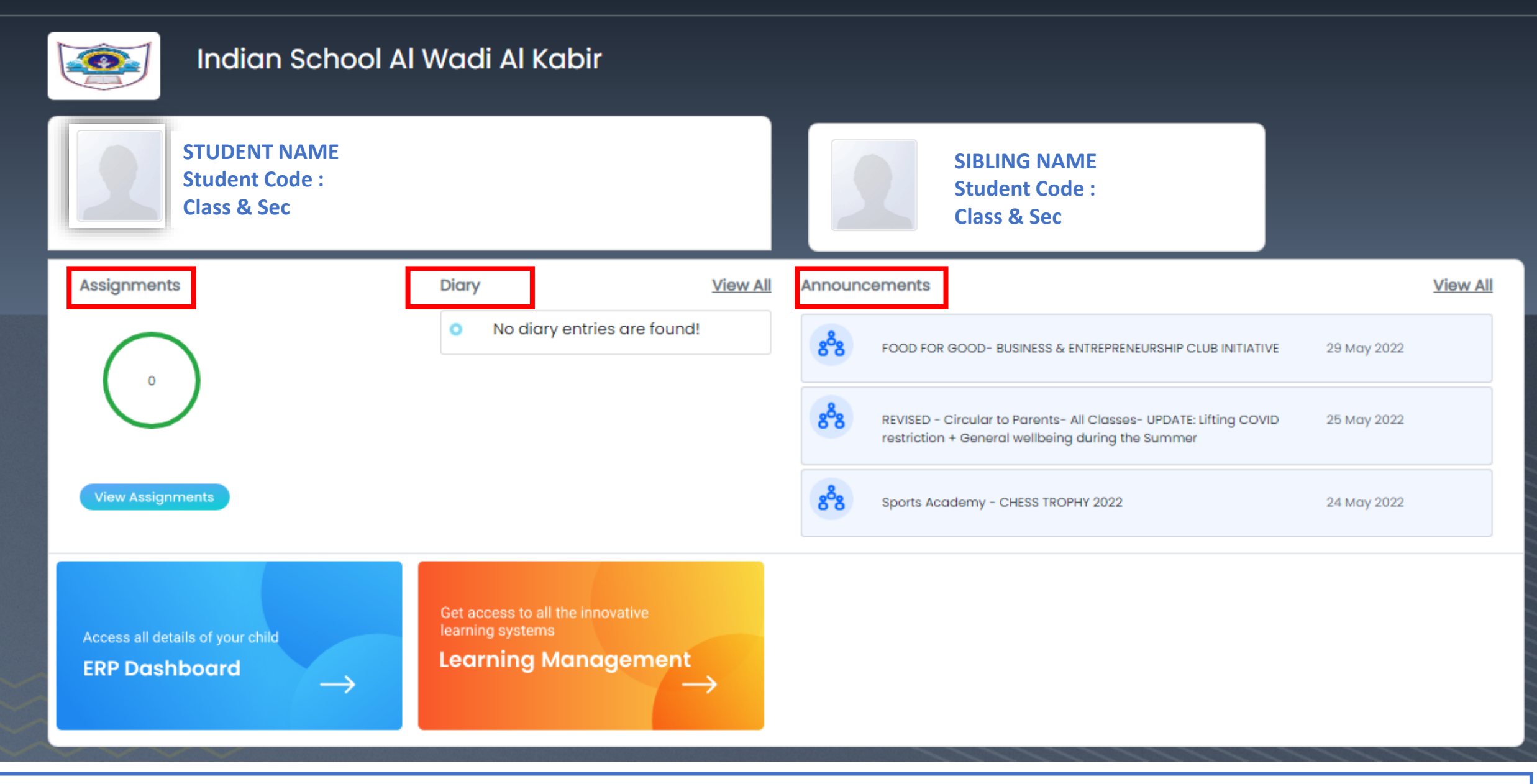

On the dashboard, below the profile picture of the student, we have three options:

1. Assignments2. Diary3. Announcements

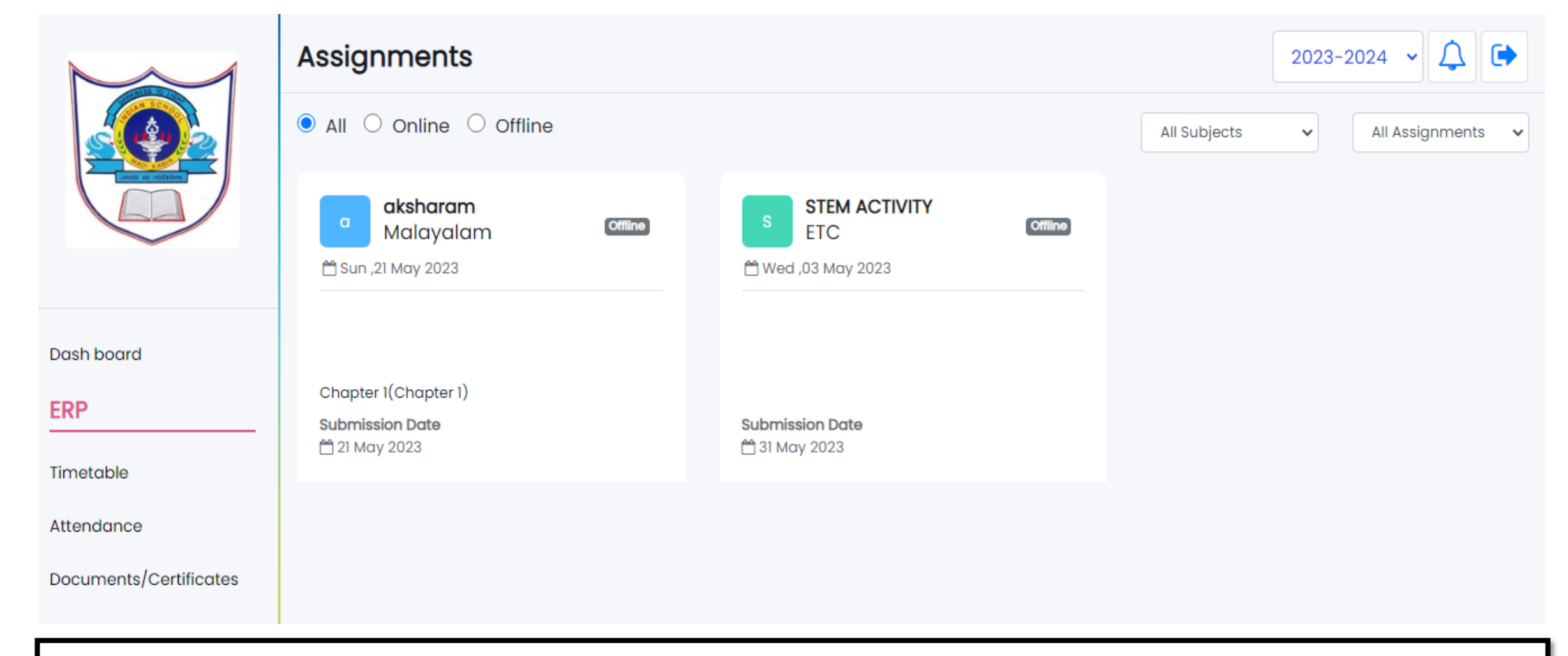

1) Assignments : The assignments given by the school teacher will be displayed here under this assignments option.

When one clicks on the view assignments option , the child can view both online and offline assignments of all subjects given by the teacher. The student also has an

option to short list the assignments under submitted and not submitted respectively.

|                        | Student Diary                       |                                                              | 2023-2024 🗸 🖨 |
|------------------------|-------------------------------------|--------------------------------------------------------------|---------------|
|                        | 04 May 2023<br>Thursday             | Classwork<br>W/S - NUMBER NAMES 41 -50<br>NUMBER CONCEPT W/S |               |
|                        | E Mathematics Subject Dlary         | Homework<br>REVISE NUMBER NAMES                              | Submit        |
| Dash board             | English Subject Diary               |                                                              |               |
| ERP                    | Environmental Studies Subject Diary |                                                              |               |
| Timetable              |                                     |                                                              |               |
| Attendance             |                                     |                                                              |               |
| Documents/Certificates |                                     |                                                              |               |

2) Diary : This option enables the parent to view the diary of the student. The homework given by the teachers of all subjects will be displayed here.

\*NOTE\* The parent has the provision to view even the past dates homework and classwork of the child.

The child has the provision to submit the homework online by clicking on the submit option next to the homework given.

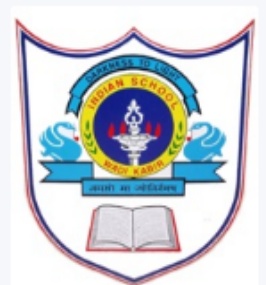

|                        | Announcements                                   | $\triangle$ |
|------------------------|-------------------------------------------------|-------------|
|                        | TANNOUNCEMENTS Event Calendar                   |             |
|                        | search Q 2023-2024                              | ~           |
|                        |                                                 |             |
| Dash board             | WOTE TO PARENTS       General       22 May 2023 |             |
| ERP                    |                                                 |             |
| Timetable              | View More                                       |             |
| Attendance             |                                                 |             |
| Documents/Certificates | ABLE Session update                             |             |
| Announcements          | View More                                       |             |
| Pay/View Fees          |                                                 |             |
| Library                | POSTER MAKING COMPETITION View More View More   |             |
| Report Cards           |                                                 |             |
| Student Diarv          |                                                 |             |

3) Announcements : The parent can select the desired date and can view all the announcements made by the school.

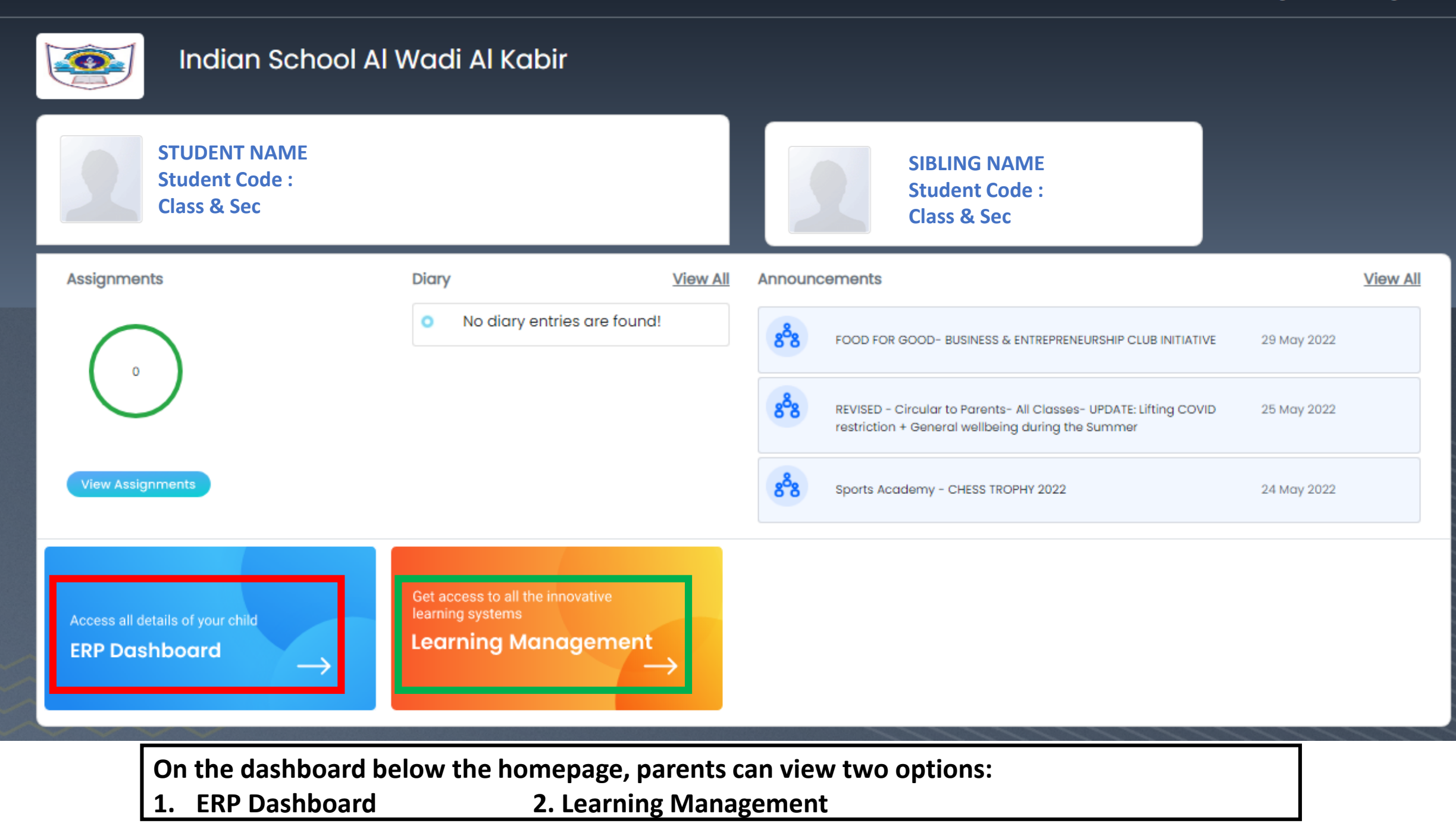

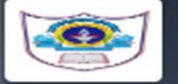

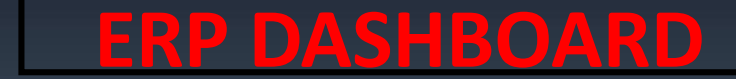

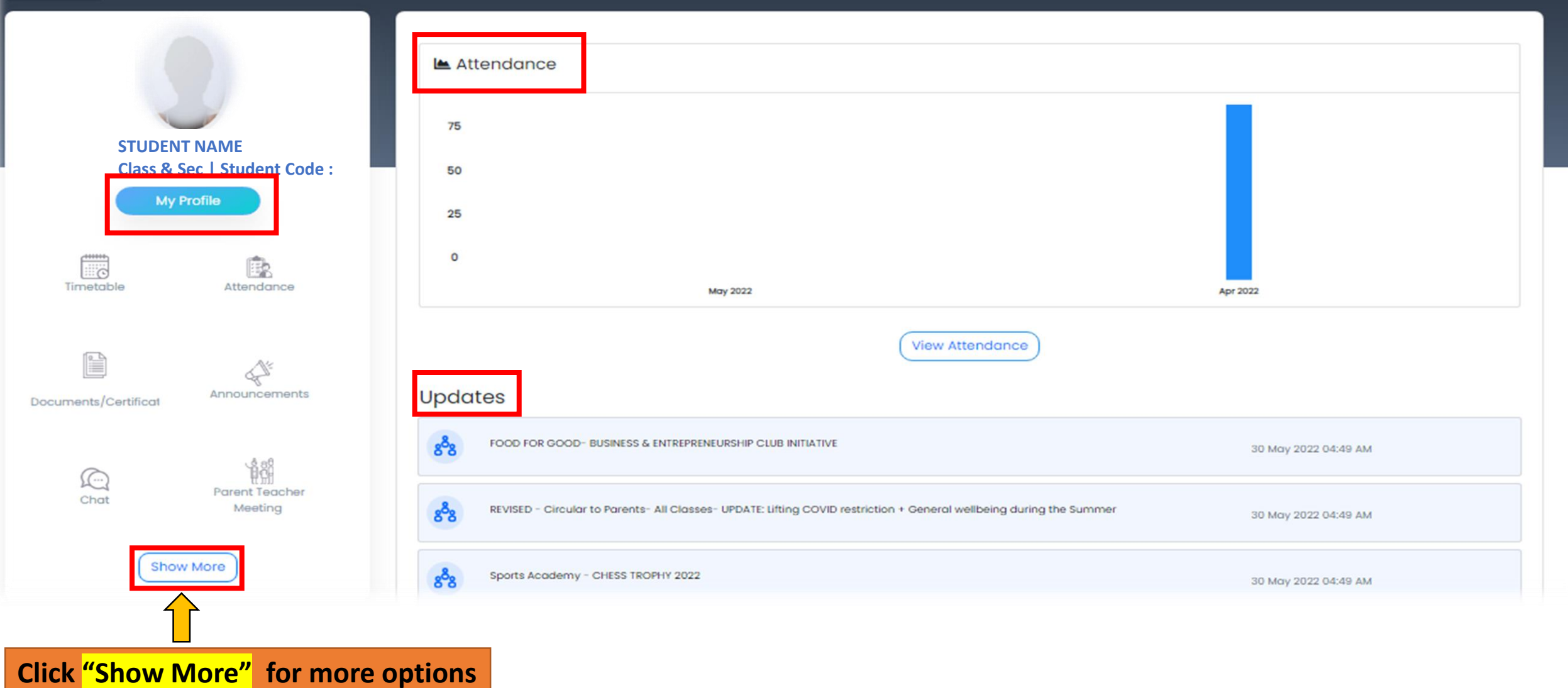

It has features like My profile to the left side of the page, Attendance and Updates to the right side.

|                        | Profile                         |                                                                                              |                                                                                                    |                                                                                              |
|------------------------|---------------------------------|----------------------------------------------------------------------------------------------|----------------------------------------------------------------------------------------------------|----------------------------------------------------------------------------------------------|
|                        |                                 | Gender: Girl 🌲<br>Student Code: 21ISWK0224<br>Admn No: 2000 Roll No: 16<br>Class : Class I/G | DOB: 19-09-2017<br>⊡ : 290299.ishashibas@iswkoman.com<br>@ Unique ID : 290299<br>ふ BloodGroup: B +ve | E Category :Day Scholar<br>E DOA :01-04-2021<br>☐ Transport Avail :No<br>☐ Transport Fee :No |
| Dash board             |                                 | Alias Name                                                                                   | Click <mark>"Edit"</mark> for upd                                                                    | ating basic details 🗾 📧                                                                      |
| Timetable              | Click on "pho<br>the profile pi | tograph" for changing<br>cture                                                               |                                                                                                    |                                                                                              |
| Documents/Certificates |                                 |                                                                                              |                                                                                                    |                                                                                              |
| Announcements          |                                 |                                                                                              |                                                                                                    |                                                                                              |
| Pay/View Fees          |                                 |                                                                                              |                                                                                                    |                                                                                              |
| Library                |                                 |                                                                                              |                                                                                                    |                                                                                              |
| Report Cards           |                                 |                                                                                              |                                                                                                    |                                                                                              |
| Student Diary          |                                 |                                                                                              |                                                                                                    |                                                                                              |

**My profile** option to the left side displays the portfolio of the student, personal information of the student and parent details.

**The digital portfolio** gives the learning journey of the student in an academic year. It includes teacher observations, anecdotes, students participation in discussion threads, anecdotes, online classes attended, achievements of the student, etc.

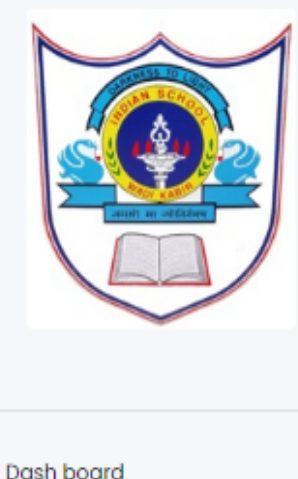

ERP

Library

#### Timetable

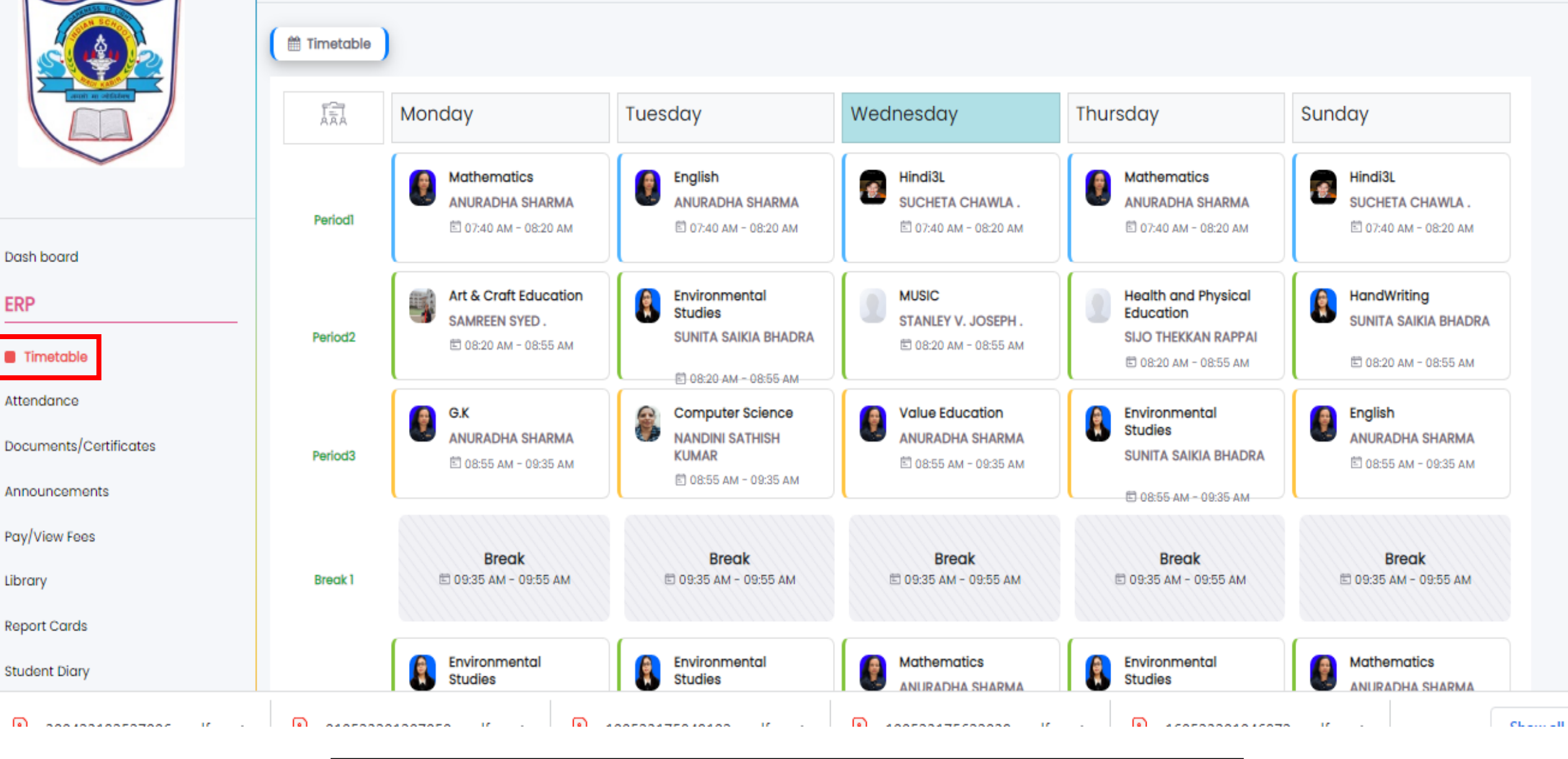

Time Table : Displays the day wise timetable with each teachers details.

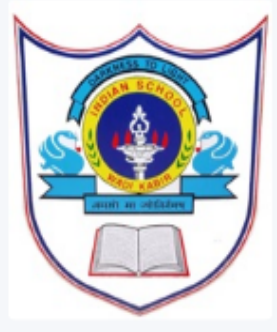

### Attendance

✓ Attendance

O Student Leaves and Special Note

Δ 🕩

**Click "Student Leaves and Special Note" for applying leave** 

| Year    | Month    | Working Days | Present Days | Absent Days | Present Percentage | Absent Percentage |
|---------|----------|--------------|--------------|-------------|--------------------|-------------------|
| 2023    | May 2023 | 17           | 16           | 1           | 94.12              | 5.88              |
| 2023    | Apr 2023 | 14           | 12           | 2           | 85.71              | 14.29             |
|         |          |              |              |             |                    |                   |
| 🖿 Atter | Idance   |              |              |             |                    |                   |
| 00      |          | _            |              |             |                    |                   |
|         |          |              |              |             |                    |                   |
| 40      |          |              |              |             |                    |                   |
|         |          |              |              |             |                    |                   |
| 0       |          |              |              |             |                    |                   |
|         |          | Mar 2023     |              |             | Arr 2023           |                   |
|         |          | May 2023     |              |             | мр 2023            |                   |

The Attendance option is useful to track, mark and notify Parents about their child's attendance trend. Parents can view Monthly, Daily Attendance Percentage

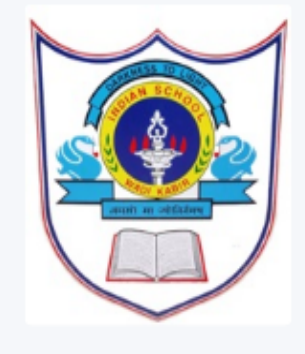

#### ERP

Timetable

Attendance

Documents/Certificates

Announcements

Pay/View Fees

Library

Report Cards

Student Diary

| Upload Documents (Note : File format should be in PDF, | JPG, JPEG,PNG and IMAGE format and each file size should not excee | ed more than 2 Mb ! )               |
|--------------------------------------------------------|--------------------------------------------------------------------|-------------------------------------|
| 1. Transfer Certificate from previous school           | 2. Previous class Report Card                                      | 3. Student Photograph*              |
| Choose File No file chosen                             | Choose File No file chosen                                         | Choose File No file chosen          |
| 4. Father Photograph                                   | 5. Mother Photograph                                               | 6. Student Passport with visa page* |
| Choose File No file chosen                             | Choose File No file chosen                                         | Choose File No file chosen          |
| 7. Father Passport with visa page                      | 8. Mother Passport with visa page                                  | 9. Father Resident Card             |
| Choose File No file chosen                             | Choose File No file chosen                                         | Choose File No file chosen          |
| 10. Mother Resident Card                               | 11. Childhood Vaccination Report                                   | 12. Migration Certificate           |
| Choose File No file chosen                             | Choose File No file chosen                                         | Choose File No file chosen          |
| 13. Student Resident Card                              |                                                                    |                                     |
| Choose File No file chosen                             |                                                                    |                                     |
|                                                        |                                                                    |                                     |

Documents/Certificates: Parents can upload pending documents through this link

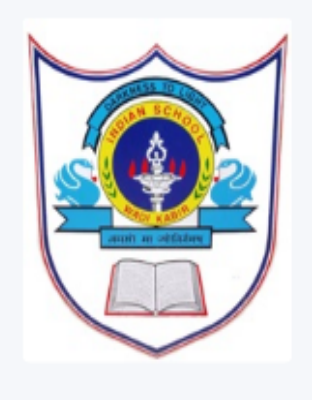

Timetable

Attendance

Documents/Certificates

Announcements

Pay/View Fees

Library

Report Cards

Student Diary

ERP

### Fee Details

-t-il-

THE ODODTO A CADELOV

|                        | Academic Year : 2023-20             | 24 🗸                                                      |                     |                              |                  |          |        |
|------------------------|-------------------------------------|-----------------------------------------------------------|---------------------|------------------------------|------------------|----------|--------|
| Fee Details            | Make Payment Other Fee              | AY Transactions                                           |                     |                              |                  |          |        |
|                        | Instaliment Name                    | Fee Туре                                                  | Amount              | Paid Amount                  | Balance          | Late Fee | Due Da |
|                        | One Time                            | Annual Fee                                                |                     |                              |                  |          |        |
|                        | Am:1 2022                           | Tuition Fee CBSE                                          |                     |                              |                  |          |        |
|                        | April-2023                          | Late Fee (Tuition Fee CBSE)                               |                     |                              |                  |          |        |
|                        |                                     | Total                                                     |                     |                              |                  |          |        |
| I / We A               | gree terms and conditions           |                                                           |                     |                              |                  |          |        |
| Amount to t<br>Note :- | be paid : 0                         | Continue                                                  |                     |                              |                  |          |        |
| 1) Please be           | informed that additional transac    | tion charges are applicable. For more information ple     | ase contact your so | hool administrator.          |                  |          |        |
| 2) MyClass             | board will not store any of your Ba | nk credentials / Card details. The system will redirect y | ou to concerned Bo  | ink pages only to complete y | our transaction. |          |        |
|                        | d(s)/ No Cancellations are allowed  | d for the transactions done through this channel.         |                     |                              |                  |          |        |
| 3) No refun            | a(s)/ no cancellations are allowed  | · · · · · · · · · · · · · · · · · · ·                     |                     |                              |                  |          |        |

## Pay/View Fees: Parents can pay the fees through this link

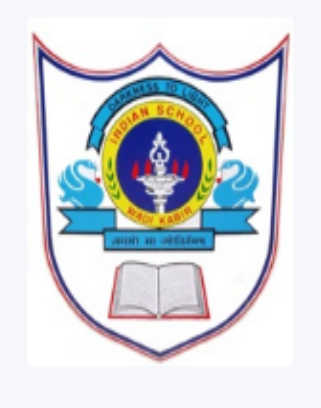

| Dush Dourc | De | uo h | s b | 0.0 | and  |
|------------|----|------|-----|-----|------|
|            | DC | ISI  | 1 1 | 00  | ar o |

ERP

Timetable

Attendance

Documents/Certificates

Announcements

Pay/View Fees

Library

Report Cards

Student Diary

| bort Cara                                                                                   |                                                                                                    |                                                                                |                                                                                            |                                                                                 | 2022-202                                                                       |
|---------------------------------------------------------------------------------------------|----------------------------------------------------------------------------------------------------|--------------------------------------------------------------------------------|--------------------------------------------------------------------------------------------|---------------------------------------------------------------------------------|--------------------------------------------------------------------------------|
| oort Card 🗋 Evaluation Report Card 🛒                                                        | t CBSE Exams Report card                                                                                                    |                                                                                |                                                                                            |                                                                                 |                                                                                |
| m                                                                                           |                                                                                                    |                                                                                |                                                                                            |                                                                                 |                                                                                |
| Term-                                                                                       | *                                                                                                    |                                                                                |                                                                                            |                                                                                 |                                                                                |
|                                                                                             | P.O. Box:513, Postal Co<br>Telephone:24816<br>Email: office@<br>ACADEMIC YE                                                                                                    | de:117, Al Wadi Al Kabir<br>633, Fax:24815096<br>iswkoman.com<br>EAR 2022-2023 |                                                                                            |                                                                                 |                                                                                |
| Student Name:                                                                               | K.G. II PROGRES                                                                                                    | S REPORT CARD                                                                  | Class: K.G. II                                                                             | Sectio                                                                          | on: D                                                                          |
| Student Name:                                                                               | K.G. II PROGRES Date of Birth: 19 Sep 2017                                                                                                    |                                                                                | Class: K.G. II                                                                             | Section                                                                         | on: D                                                                          |
| Student Name:                                                                               | K.G. II PROGRES Date of Birth: 19 Sep 2017 INDICA Span of attention                                                                                                    | GR.No:                                                                         | Class: K.G. II Evaluation 1 B+                                                             | Sectio<br>Evaluation 2<br>A                                                     | on: D<br>Evaluation                                                            |
| Student Name:                                                                               | K.G. II PROGRES Date of Birth: 19 Sep 2017 INDICA Span of attention Understanding                                                                                                    | S REPORT CARD<br>GR.No:                                                        | Class: K.G. II<br>Evaluation 1<br>B+<br>B+                                                 | Section<br>Evaluation 2<br>A<br>A                                               | on: D<br>Evaluation<br>A+<br>A+                                                |
| Student Name:                                                                               | K.G. II PROGRES Date of Birth: 19 Sep 2017 INDICA Span of attention Understanding Vocabulary                                                                                                    | S REPORT CARD<br>GR.No:                                                        | Class: K.G. II<br>Evaluation 1<br>B+<br>B+<br>B+                                           | Section<br>Evaluation 2<br>A<br>A<br>A                                          | en: D<br>Evaluation<br>A+<br>A+<br>A+                                          |
| Student Name: AREA OF ASSESSMENT  1.LANGUAGE COMPREHENSION / CONVERSATION                   | K.G. II PROGRES Date of Birth: 19 Sep 2017 INDICA Span of attention Understanding Vocabulary Participation in class discussions                                                                                                    | S REPORT CARD<br>GR.No:                                                        | Class: K.G. II<br>Evaluation 1<br>B+<br>B+<br>B+<br>B+<br>B+<br>B+<br>B+                   | Section<br>Evaluation 2<br>A<br>A<br>A<br>B+                                    | Evaluation<br>A+<br>A+<br>A+<br>A+                                             |
| Student Name: AREA OF ASSESSMENT AREA OF ASSESSMENT I.LANGUAGE COMPREHENSION / CONVERSATION | K.G. II PROGRES Date of Birth: 19 Sep 2017 INDICA Span of attention Understanding Vocabulary Participation in class discussions Ability to express clearly                                                                                    | S REPORT CARD<br>GR.No:                                                        | Class: K.G. II<br>Evaluation 1<br>B+<br>B+<br>B+<br>B+<br>B+<br>B+<br>B+<br>B+<br>B+<br>B+ | Section<br>Evaluation 2<br>A<br>A<br>A<br>B+<br>A                               | en: D<br>Evaluation<br>A+<br>A+<br>A+<br>A<br>A                                |
| Student Name: AREA OF ASSESSMENT  1.LANGUAGE COMPREHENSION / CONVERSATION                   | K.G. II PROGRES Date of Birth: 19 Sep 2017 INDICA Span of attention Understanding Vocabulary Participation in class discussions Ability to express clearly Ability to narrate stories                                                         | S REPORT CARD<br>GR.No:                                                        | Class: K.G. II<br>Evaluation 1<br>B+<br>B+<br>B+<br>B+<br>B+<br>B+<br>B+<br>B+<br>B+<br>B+ | Section<br>Evaluation 2<br>A<br>A<br>A<br>B+<br>A<br>A<br>A                     | Evaluation<br>A+<br>A+<br>A+<br>A+<br>A+<br>A+<br>A+<br>A+                     |
| Student Name: AREA OF ASSESSMENT AREA OF ASSESSMENT I.LANGUAGE COMPREHENSION / CONVERSATION | K.G. II PROGRES Date of Birth: 19 Sep 2017 INDICA Span of attention Understanding Vocabulary Participation in class discussions Ability to express clearly Ability to narrate stories Join letters to form words                              | S REPORT CARD GR.No:                                                           | Class: K.G. II<br>Evaluation 1<br>B+<br>B+<br>B+<br>B+<br>B+<br>B+<br>B+<br>B+<br>B+<br>B+ | Section<br>Evaluation 2<br>A<br>A<br>A<br>B+<br>A<br>A<br>A<br>A<br>A           | Evaluation<br>A+<br>A+<br>A+<br>A+<br>A+<br>A+<br>A+<br>A+<br>A+               |
| Student Name: AREA OF ASSESSMENT AREA OF ASSESSMENT I.LANGUAGE COMPREHENSION / CONVERSATION | K.G. II PROGRES Date of Birth: 19 Sep 2017 INDICA Span of attention Understanding Vocabulary Participation in class discussions Ability to express clearly Ability to narrate stories Join letters to form words Ability to read phonetically | S REPORT CARD<br>GR.No:                                                        | Class: K.G. II<br>Evaluation 1<br>8+<br>8+<br>8+<br>8+<br>8+<br>8+<br>8+<br>8+<br>8+<br>8+ | Section<br>Evaluation 2<br>A<br>A<br>A<br>B+<br>A<br>A<br>A<br>A<br>A<br>A<br>A | n: D<br>Evaluation<br>A+<br>A+<br>A+<br>A+<br>A+<br>A+<br>A+<br>A+<br>A+<br>A+ |

Report Cards: Parents can view/download the report cards through this link by selecting the Academic Year

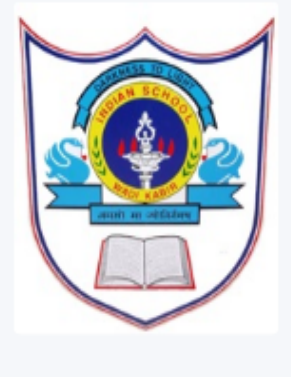

Timetable

Attendance

Pay/View Fees

Report Cards

Student Diary

Library

ERP

### School Calendar

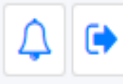

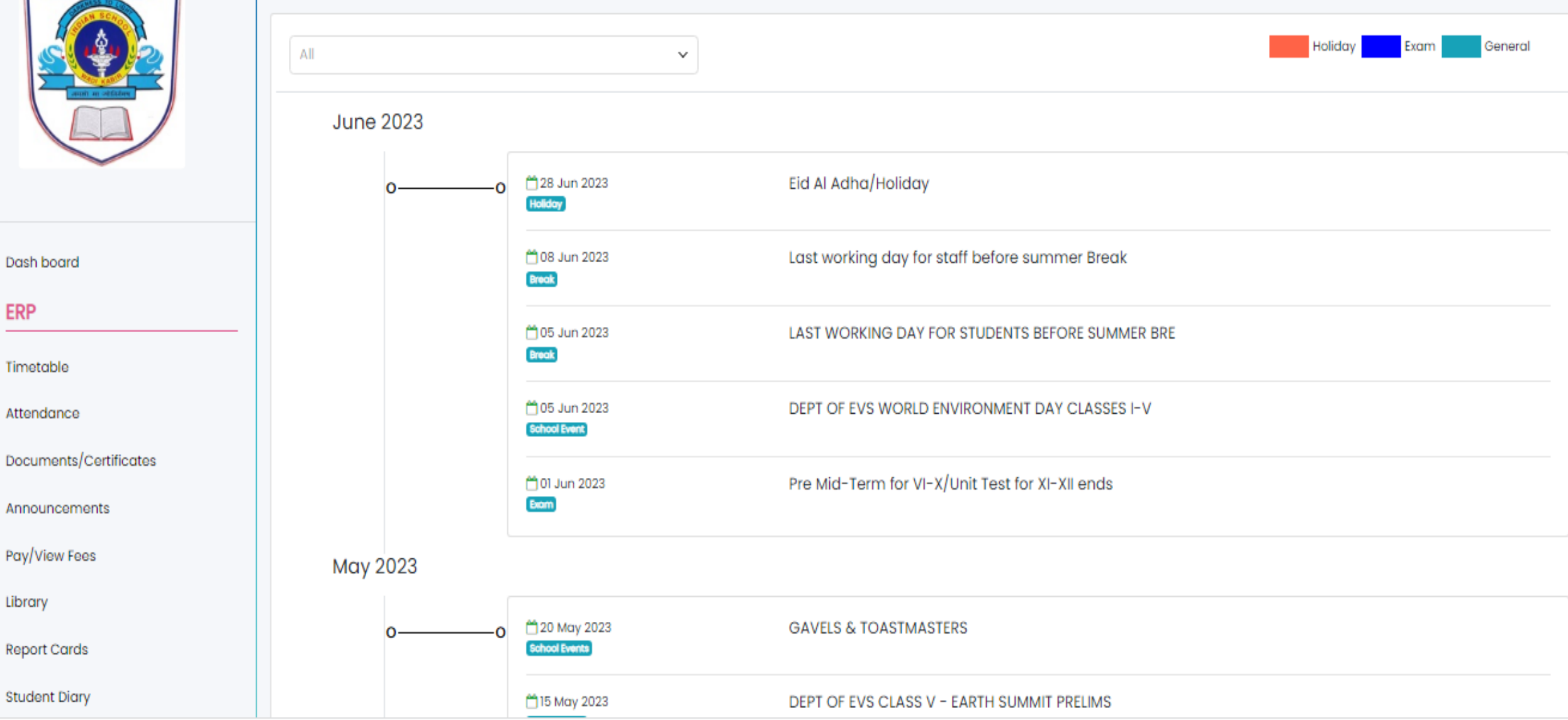

## School Calendar: Displays the important events of each month

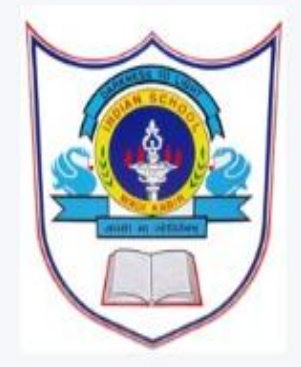

## Photo Gallery

| Dash board             | May 22<br>2023 | INTER HOUSE YOGA COMPETITION 202<br>10 Photos | May 14<br>2023 | Winners of International English Olym_<br>1 Photos | May 12<br>2023 | International Nurses' Day<br>1 Photos | May 11<br>2023 | Student Council 2023-2024                       |
|------------------------|----------------|-----------------------------------------------|----------------|----------------------------------------------------|----------------|---------------------------------------|----------------|-------------------------------------------------|
| Dash board             | -              |                                               | -              |                                                    |                |                                       |                |                                                 |
| ERP                    |                |                                               |                |                                                    |                |                                       |                |                                                 |
| Timetable              |                |                                               |                |                                                    |                |                                       |                |                                                 |
| Attendance             |                |                                               |                |                                                    |                |                                       |                |                                                 |
| Documents/Certificates | May 11<br>2023 | RASOI MAGIC PROGRAM [CLASS II]                | May 04<br>2023 | International Labour Day 2023                      | May 04<br>2023 | Anti Bullying Day 2023                | Apr 22<br>2023 | Earth Day Celebration 2023-2024 [Cl<br>1 Photos |
| Announcements          | -              |                                               | -              |                                                    | $\geq$         |                                       |                |                                                 |
| Pay/View Fees          |                |                                               |                |                                                    |                |                                       | Altern         | ate Text                                        |
| Library                |                |                                               |                |                                                    |                |                                       | Apr 10<br>2023 | FIRST DAY OF SCHOOL<br>2 Photos                 |
| Report Cards           |                |                                               |                |                                                    |                |                                       |                |                                                 |
| Student Diary          | Apr 22<br>2023 | Earth Day Special Assembly 2023-20            | Apr 20<br>2023 | Eid Celebration 2023-2024 [Class I]                | Apr 18<br>2023 | Earth Day Celebration 2023-2024 [Cl.  |                |                                                 |

Photo Gallery: Displays photographs or videos of important events happened in school

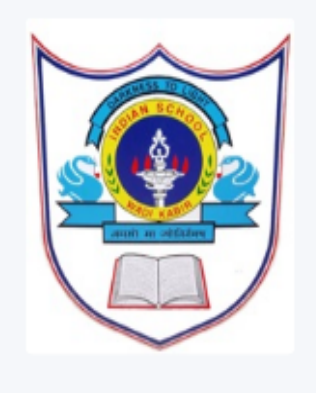

TC Request

#### Dash board

| _ | -  | - |
|---|----|---|
|   | _  |   |
| _ | 20 | - |
| _ | r. |   |
| - |    |   |

Timetable

Attendance

Documents/Certificates

Announcements

Pay/View Fees

Library

Report Cards

Student Diary

| Transfer Type                                             | : | Internal Branch Transfer     Other Schools |  |  |  |  |
|-----------------------------------------------------------|---|--------------------------------------------|--|--|--|--|
| Current Branch                                            | : | Indian School Al Wadi Al Kabir             |  |  |  |  |
| Current City                                              | : | Muscat                                     |  |  |  |  |
| Reason                                                    | : | -Select-                                   |  |  |  |  |
| Remarks                                                   | : |                                            |  |  |  |  |
| City                                                      | : | Muscat -                                   |  |  |  |  |
| Branch                                                    | : | -Select-                                   |  |  |  |  |
| Location                                                  | : | Location                                   |  |  |  |  |
| Attach Files                                              | : | Choose Files No file chosen                |  |  |  |  |
| Fee Details :                                             |   |                                            |  |  |  |  |
| I Agree to terms and conditions of school leaving policy. |   |                                            |  |  |  |  |
|                                                           |   | Submit Request                             |  |  |  |  |
|                                                           |   |                                            |  |  |  |  |

TC Request: Parents can apply TC through this link

 $\triangle$ 

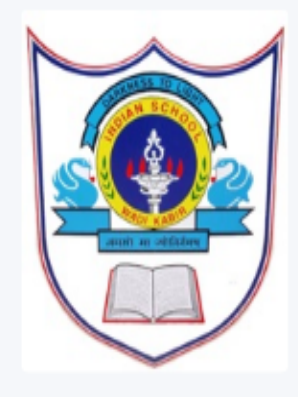

Timetable

Attendance

Documents/Certificates

Announcements

Pay/View Fees

Library

Report Cards

Student Diary

Videos

My Courses

Languages

English

Malayalam

Hindi3L

Core Subjects

Mathematics

G.K

Library

Computer Science

Value Education

**Environmental Studies** 

## LEARNING MANAGEMENT

**Q** 

#### RESOURCES $\sim$ **ISW Learning Resources I LANGUAGE STRUCT...** 2 MEET MY FAMILY 0% 14% O minutes 1/7 Topics O minutes 0/3 Topics 0/0 Videos - 0/6 Resources 0/0 Videos - 1/10 Resources Wizenoze Library 2 Weblinks 1 Weblinks W $\sim$ ۍ Links 01 Videos Ð Ò Files Assignments Flash Cards

## Learning: Study materials can be accessed using this link

**PARENT WEB LOGIN - USER MANUAL** 

## Indian School Al Wadi Al Kabir

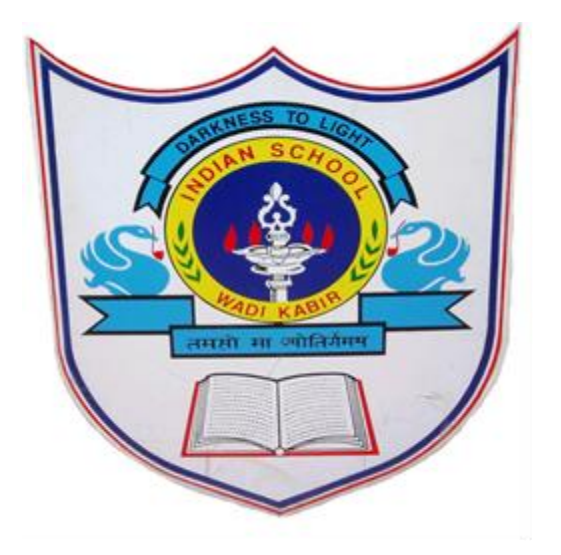

# Thank you

If any query regarding ERP please send mail to <a href="https://www.itsupport@iswkoman.com">itsupport@iswkoman.com</a>

INDIAN SCHOOL AL WADI AL KABIR, MUSCAT, OMAN